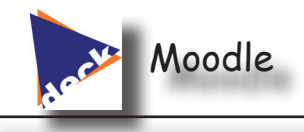

# Moodle

**Moodle** est une plate-forme d'apprentissage en ligne, qui permet de diffuser des cours, cours de formation.

### **ACCÈS À MOODLE**

Dans l'ENT, cliquer sur le signet Moodle

Une nouvelle page de votre navigateur Internet s'ouvre dans laquelle une arborescence présente les formations disponibles dans l'établissement.

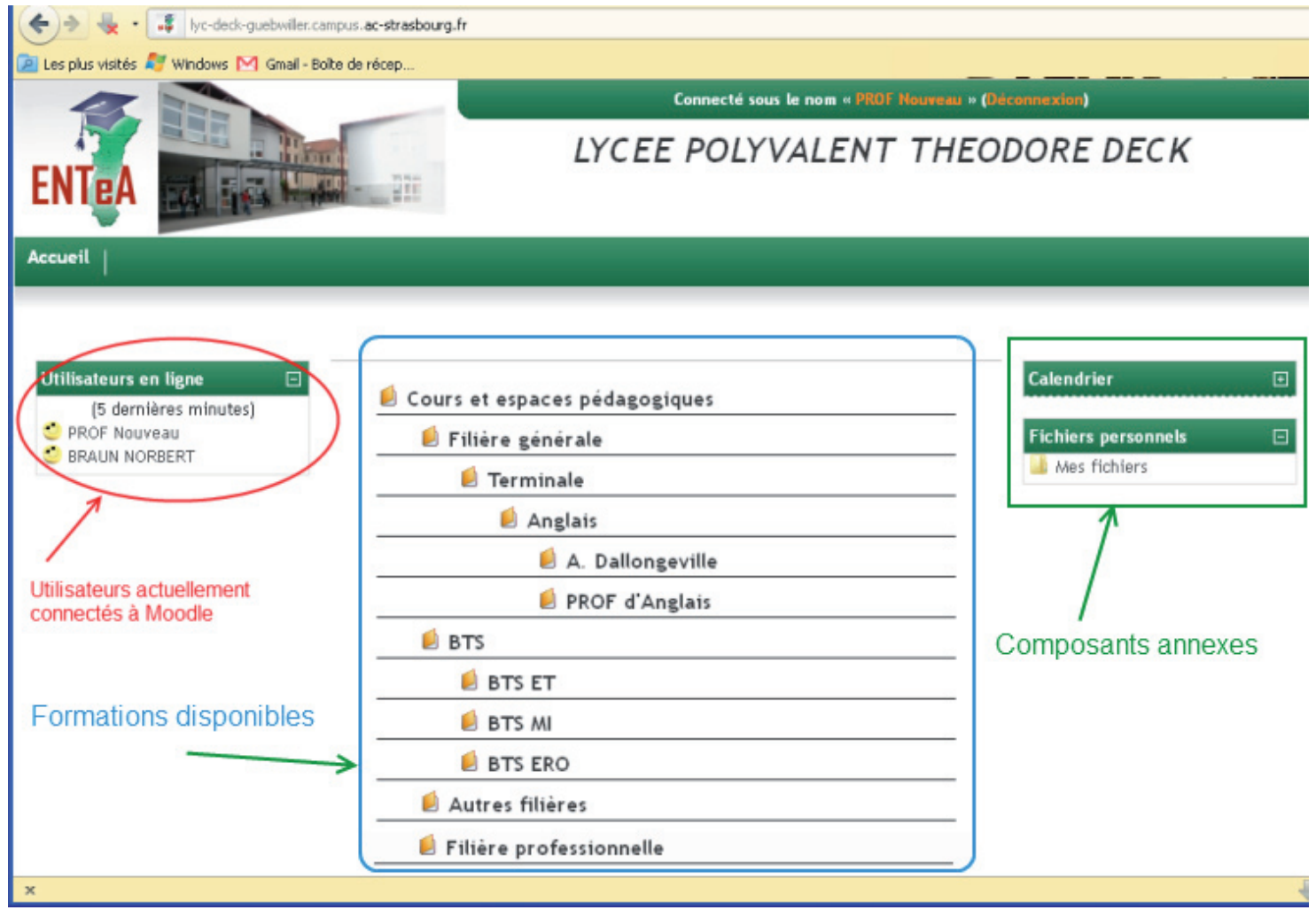

## **CRÉER UN NOUVEAU (PAR)COURS**

• Cliquer sur la formation concernée par le cours (par exemple PROF d'Anglais)

| Il n'y a pas encore de cours |                    |                                    |  |
|------------------------------|--------------------|------------------------------------|--|
|                              | Ajouter un cours < | Cliquer ici pour<br>créer un cours |  |
| Rechercher des cours:        |                    | Valider                            |  |

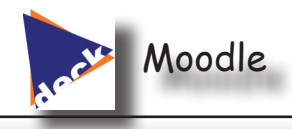

Sur le nouvel écran, cliquer sur le bouton Ajouter un cours

Modifier les paramètres du cours

| Généraux                                                                                                    |             |
|----------------------------------------------------------------------------------------------------|-------------|
| Position du cours                                                                                                    |             |
| dans l'arborescence Categorie () Cours et espaces pédagogiques / Filière générale / Terminale / Anglais / PRO                                                                                                    | F d'Anglais |
| Nom complet* ⑦ Nom du cours                                                                                                    |             |
| Nom abrégé* ⑦ x00000                                                                                                    |             |
| No d'identification du cours (?)                                                                                                    |             |
| Résumé 💿 Informations optionnelles                                                                                                    |             |
|                                                                                                    |             |
| Trebuchet       ✓       1 (8 pt)       ✓       Langue       B       I       U       S       ×₂       ײ       I       I </td <td></td> |             |
| ■ ≡ ≡   M N   註 註 譯 譯   ┺ 🏟 加 → ♣ 🝩 ※ 🍩   🔤 🗔 🥥 🎲 🖹   ◇   🖉                                                                                                    |             |
|                                                                                                    |             |
|                                                                                                    |             |
|                                                                                                    |             |
|                                                                                                    |             |
| Chemin:                                                                                                    |             |
| ? ###                                                                                                    |             |
|                                                                                                    |             |
| Format 🕐 Thématique 🔽                                                                                                    |             |
| Nombre de sections 10 💌                                                                                                    |             |
| Date de début du cours 🕐 🛛 🔽 janvier 🔽 2012 🔽                                                                                                    |             |
| Sections cachées 🕐 🛛 Sections cachées affichées sous forme condensée 🔽                                                                                                    |             |

Dans la nouvelle fenêtre on peut paramétrer les données relatives au cours (nom, date d'affichage, droits d'accès, etc...). Compléter *Nom complet* qui correspond au nom du cours tel qu'il sera affiché dans l'arborescence. *Nom abrégé* est une chaîne de caractère unique qui permet à Moodle de distinguer un cours d'un autre. Les autres valeurs peuvent être laissées par défaut.

#### Remarque :

On appelle *Sections* dans un cours Moodle une partie de cours comportant des ressources diverses. On peut toujours rajouter ou enlever des sections en phase de modification.

| Accueil                                                             |                                                                                                    | _ |
|---------------------------------------------------------------------|----------------------------------------------------------------------------------------------------|---|
| lyc-deck-guebwiller > STI2D_AG                                      |                                                                                                    |   |
| Personnes  Participants                                             | How can we produce light ?                                                                                                    |   |
| Administration                                                      | Man needs light to live.<br>Since the beginning, he tried to invent technical solutions for light production.                                                                                                    | ò |
| Mes cours  About light production  Geothermal Plants  Fus les cours | Classification : Scientific inventions and Technology Inventions     A scientific invention is characterized by the recognition on the existence or a phenomenon,     abehavior, a property of a law of the universe |   |
| Sections                                                            | A technical invention is characterized by a realisation or a method, or something which solve a practical problem. 2 Documentation 2 Technical informations                                                          |   |
|                                                                     | 3 🖉 Crossword                                                                                                    |   |
|                                                                     | 4 Synthèse                                                                                                    |   |
|                                                                     | 5 🔁 vocabulary                                                                                                    |   |

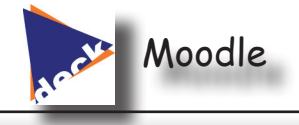

• Suite des paramétrages du nouveau cours:

| Sections cachées 🕐                             | Sections cachées affichées sous forme condensée 💌                                                                                                    |  |  |  |
|------------------------------------------------|----------------------------------------------------------------------------------------------------|--|--|--|
| Articles récents à afficher 🕐                  | 5 🛩                                                                                                    |  |  |  |
| Afficher le carnet de notes aux<br>étudiants 🕐 | Oui 🔽                                                                                                    |  |  |  |
| Afficher les rapports d'activités 🍞            | Non  Paramètres à laisser par défaut pour bien commencer.                                                                                                    |  |  |  |
| Taille maximale des fichiers déposés<br>⑦      | 2Мо 💌                                                                                                    |  |  |  |
| S'agit-il d'un méta-cours ? 🕐                  | Non 💌                                                                                                    |  |  |  |
| Inscriptions                                   |                                                                                                    |  |  |  |
| Méthodes d'inscription 🕐                       | Réglages par défaut du site (Inscription interne)                                                                                                    |  |  |  |
| Rôle par défaut                                | Réglages par défaut du site (Elève)                                                                                                    |  |  |  |
| Cours disponible pour auto-inscription         | ONOP      Outi O Intervalle de temps     de MOODLE.     Suffire pour un usage "classisque"                                                                                                    |  |  |  |
| 0                                              |                                                                                                    |  |  |  |
| Date de début                                  | 31 🖌 décembre 😪 2011 😪 🗹 Désactiver                                                                                                    |  |  |  |
| Date de fin                                    | 31 🕶 décembre 💌 2011 👻 🗹 Désactiver                                                                                                    |  |  |  |
| Durée d'inscription                            | Illimité 🔽                                                                                                    |  |  |  |
| Notification d'échéance de la période o        | l'inscription<br>Permet de limiter dans le temps l'accès au cours.                                                                                                    |  |  |  |
| Notifier 🕐                                     | Non 💌                                                                                                    |  |  |  |
| Rappel aux étudiants 🕐                         | Non 💌                                                                                                    |  |  |  |
| Délai 🕐                                        | 10 jours 👻                                                                                                    |  |  |  |
| Groupes                                        |                                                                                                    |  |  |  |
| Type des groupes 🕐                             | Aucun groupe         Image: Second second secon |  |  |  |
| Imposer 🕐                                      | Non 💌                                                                                                    |  |  |  |
| Disponibilité                                  | Catte partie définie comment les étudiante                                                                                                    |  |  |  |
| Disponibilité 🍞                                | Ce cours est ouvert aux étudiants                                                                                                    |  |  |  |
| Clef d'inscription 🕐                           | Qui sera donné aux étudiants. Sans mot de                                                                                                    |  |  |  |
| Accès anonyme 🕐                                | Ne pas autoriser l'accès anonyme V                                                                                                    |  |  |  |
| Langue                                         |                                                                                                    |  |  |  |
| Imposer la langue                              | Ne pas imposer 💙                                                                                                    |  |  |  |
|                                                |                                                                                                    |  |  |  |

#### Remarque :

Un *méta cours* est un cours enfant qui peut hériter des propriétés d'un ou de plusieurs cours parents.

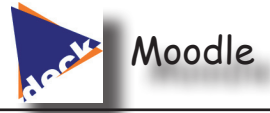

٠

Après validation de la page de paramétrage, on peut définir les droits. Le concepteur du cours est déjà présent dans cette page (ici PROF Nouveau). En général une validation de la page suffit, mais dans certains cas (travail collaboratif) il peut être nécessaire d'ajouter des membres aux différents droits du cours.

Rôles attribués localement

4/16 NB2012

| Rôles                  | Description                                                                                                    | Utilisateurs |              |
|------------------------|----------------------------------------------------------------------------------------------------|--------------|--------------|
| Enseignant             | Les enseignants peuvent créer le contenu<br>de leurs cours et enseigner aux étudiants.                                                   | 1            | PROF Nouveau |
| Enseignant non éditeur | L'enseignant non éditeur peut évaluer les<br>étudiants et voir les activités cacher mais<br>pas les modifier ou en ajouter.              | 0            |              |
| Elève                  | Les élèves ont en général moins de<br>privilèges dans un cours.                                                                          | 0            |              |
| Invité                 | Les invités n'ont auacun droit d'écriture<br>dans la plate-forme et ne peuvent<br>consulter que quelques espaces ouverts<br>aux invités. | 0            |              |

### **COMPOSER LE COURS : GESTION DES BLOCS**

Après validation de l'écran précédent, le cours vide s'affiche avec ses sections (10 par défaut).

|                                                                                                    |              | Connecté sous le nom « PR     | IF Nouveau » (Déconne | xion)                                                                                                  | ^                                                                                                    |
|----------------------------------------------------------------------------------------------------|--------------|-------------------------------|-----------------------|----------------------------------------------------------------------------------------------------|----------------------------------------------------------------------------------------------------|
| ENTEA                                                                                                    | - 220        | LYCEE POLYVALEN               | T THEODO              | RE DECK                                                                                                | Par défaut, le<br>cours intègre tous<br>les blocs possi-<br>bles :                                         |
| Accueil Librairies de ressou                                                                                                    | rces  <br> 1 |                               | Prendre le rôle       | Activer le mode édition                                                                                | 1. La liste des<br>participants au<br>cours                                                                |
| Personnes  Participants  Activités  Forums                                                                                         | 1            | Activation du<br>Mode édition |                       | Dernières nouvelles  Ajouter un nouveau sujet (Aucune brève n'a encore été publiée) Événements à venir | 2. Les activités disponibles dans le cours (forum, tchat, etc)                                             |
| Recherche forums                                                                                                    | 3            |                               |                       | Il n'y a pas d'événement à<br>venir<br>Aller au calendrier                                             | 3. L'administra-<br>tion du cours                                                                          |
| Recherche avancée (?)          Administration       III         Tr Activer le mode édition                                         | 5            |                               |                       | Nouvel événement  Activité récente                                                                     | <ol> <li>L'acces aux<br/>autres cours</li> <li>Les dernières</li> </ol>                                    |
| <ul> <li>Paramètres</li> <li>Attribution des rôles</li> <li>Notes</li> <li>Groupes</li> <li>Sauvegarde</li> </ul>                  | 8            |                               |                       | Adport complet des<br>activités récentes<br>Modifications du cours:                                    | 6. Les activités<br>récentes                                                                               |
| Restauration<br>Importation<br>Réinitialisation<br>Rapports                                                                        | 10           |                               |                       | Forum supprimé<br>Forum supprimé                                                                       | 7. Les événe-<br>ments à venir                                                                             |
| ?: Questions  Fichlers  Me désinscrire de  Ag_nb_01  Profil  Mes cours  About light  production  Geothermal Plants  Tous les cours |              |                               |                       |                                                                                                    | Chacun de ces<br>blocs peut être<br>supprimé, dé-<br>placé, caché, et<br>d'autres peuvent<br>être ajoutés. |

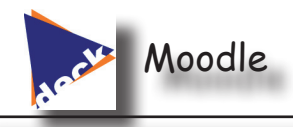

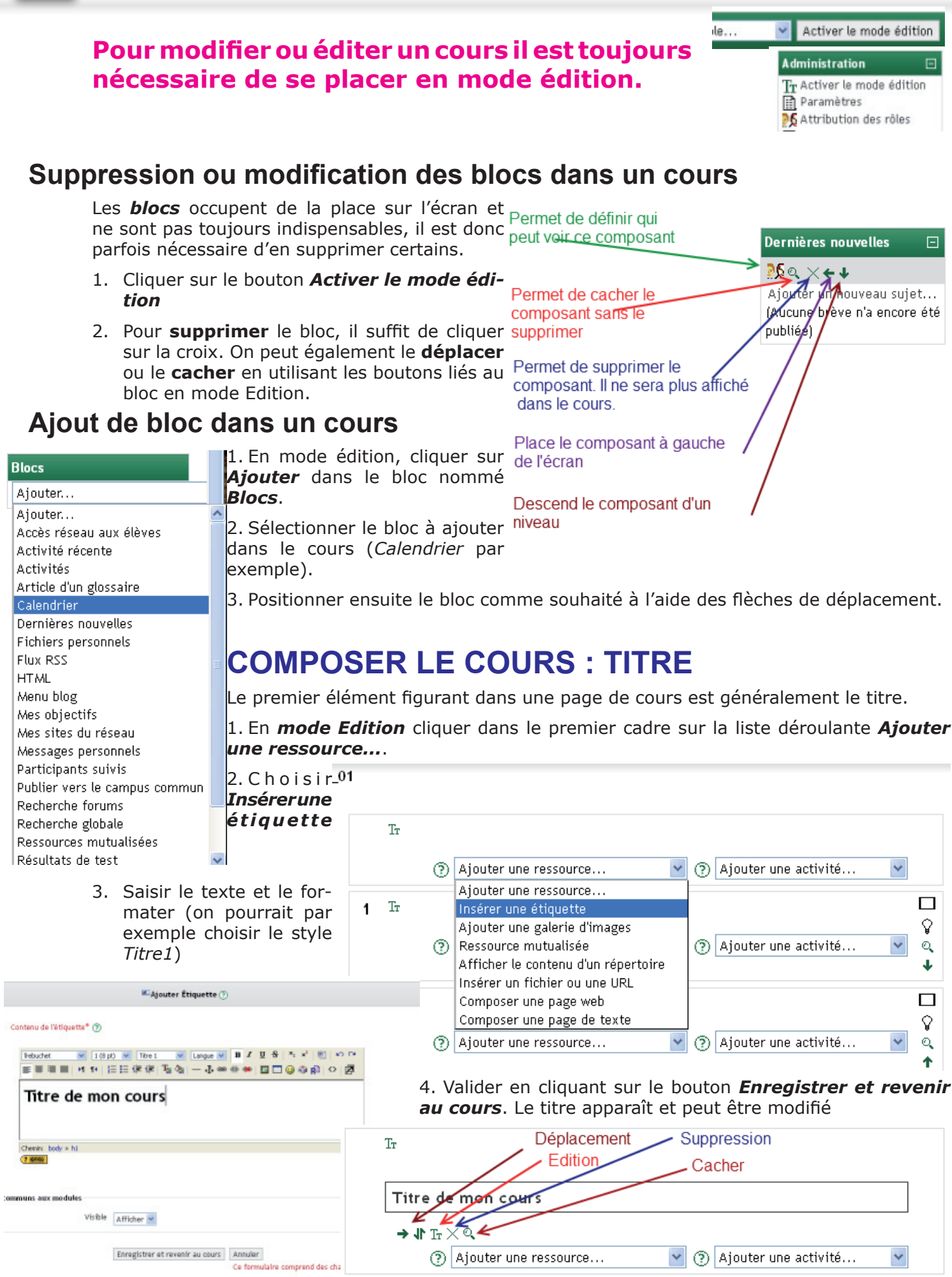

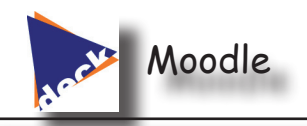

Pour que des documents soient exploitables dans MOODLE, ils doivent être hébergés sur le serveur

| + <b>1</b> 1 Tr | ×a                                                                                                    |            |                 | 1      |
|-----------------|----------------------------------------------------------------------------------------------------|------------|-----------------|--------|
| 0               | Ajouter une ressource 💙                                                                                                    | Ajoute     | er une activité | ~      |
| ) Tr<br>()      | Ajouter une ressource<br>Insérer une étiquette<br>Ajouter une galerie d'images<br>Ressource mutualisée<br>Afficher le contenu d'un répertoire | (?) Ajoute | er une activité | ۲<br>۲ |
|                 | Insérer un fichier ou une URL                                                                                                    |            |                 | 4      |
| IT              | Composer une page web<br>Composer une page de texte                                                                                           |            |                 | 0      |

MOODLE. Voila la méthode pour y parvenir.

6/16 NB2012

1. En *mode édition*, cliquer sur *Ajouter une ressource* puis *Insérer un fichier ou une URL* 

2. Dans la nouvelle fenêtre compléter le nom du document et, de préférence, choisir l'ouverture dans une nouvelle fenêtre.

|                                                                                                    | Ajouter Ressource a section                                         | n 2 🤫                                                     |                                                              |
|----------------------------------------------------------------------------------------------------|---------------------------------------------------------------------|-----------------------------------------------------------|--------------------------------------------------------------|
| Généraux<br>Nom*                                                                                    | Protocole FTP                                                       | 4                                                         | Nom du documen                                               |
| Resume (?)           Trebuchet         ✓         1 (8 pl           ■ = = =         ►1 14         \$ | t) 💌 💌 Langue 💌<br>王 臣 律 律   T <sub>in</sub> 🗞   — 中 अ              | B I ∐ S   ×₂ ײ   ₹                                        |                                                              |
| Chemin:                                                                                             |                                                                     |                                                           |                                                              |
| sérer un fichier ou une URL                                                                         |                                                                     |                                                           |                                                              |
| Fichier du cours                                                                                    | http://<br>Choisir ou déposer un fichier<br>Rechercher une page web |                                                           | Cliquer ici pour choisir<br>le document                      |
| Fichier personnel                                                                                   | Choisir un de mes fichiers                                          | -                                                         |                                                              |
| enêtre                                                                                              |                                                                     |                                                           |                                                              |
| Forcer le téléchargement ③<br>Fenêtre                                                               | Nouvelle fenêtre V<br>Certains types de fichier ne resp             | Afficher     Le docum     une nouve ectent pas ce réglage | éléments supplémentaires<br>ent s'ouvre dans<br>ille fenêtre |
| aramètres                                                                                           |                                                                     |                                                           |                                                              |
|                                                                                                    |                                                                     | * Afficher                                                | éléments supplémentaires                                     |
| églages communs aux modules<br>Visible                                                              | Afficher 🗸                                                          |                                                           |                                                              |
| Numéro d'identification 🕐                                                                           |                                                                     |                                                           |                                                              |
|                                                                                                    | Enregistrer et revenir au cours                                     | Enregistrer et afficher                                   | Annuler                                                      |

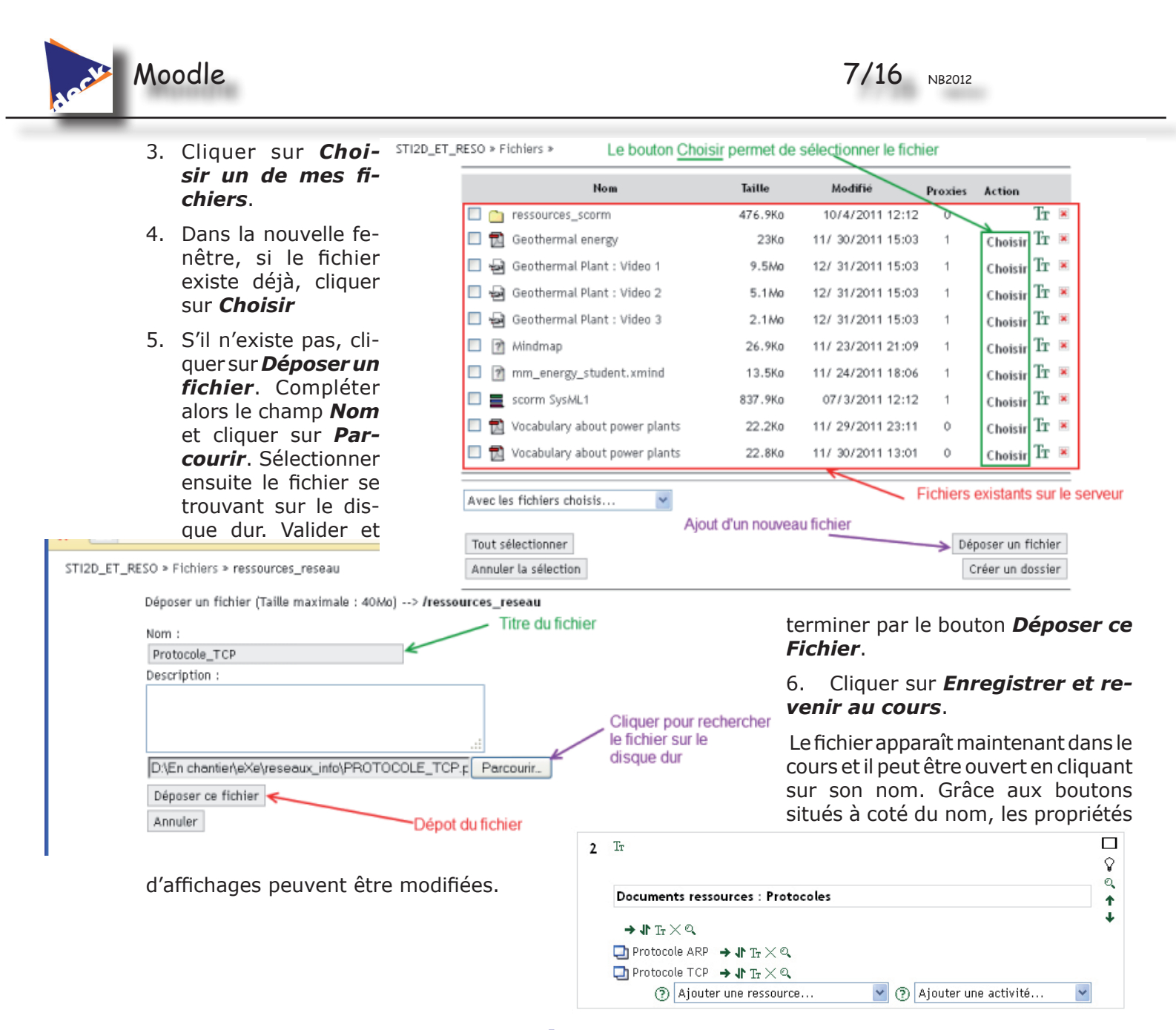

## **COMPOSER LE COURS : INSÉRER DES RESSOURCES**

Selon le même principe on peut insérer dans la page de cours des zones de textes, des galeries d'images, des pages WEB le contenu d'un répertoire de documents se trouvant sur le serveur ou des ressources communes.

| +  | 1 Tr | ×a                                                                                                    |   |                      | 4   |
|----|------|----------------------------------------------------------------------------------------------------|---|----------------------|-----|
|    | (?)  | Ajouter une ressource                                                                                                    | ? | Ajouter une activité | ~   |
| Tr | 0    | Ajouter une ressource<br>Insérer une étiquette<br>Ajouter une galerie d'images<br>Ressource mutualisée<br>Afficher le contenu d'un répertoire | • | Ajouter une activité | v 0 |
|    |      | Insérer un fichier ou une LIRI                                                                                                    |   |                      |     |

## **COMPOSER LE COURS : INSÉRER DES ACTIVITES**

Une activité est une partie de cours dans laquelle l'élève est actif. Il peut s'agit de tests, de cours préformatés, de forum de discussion, de chat en ligne, de séquence vidéo, etc...

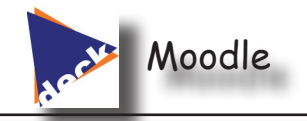

## **COMPOSER LE COURS : INSÉRER UN COURS SCORM**

SCORM est un format utilisé par des logiciels de composition de cours comme eXeLearning, It's learning ou autres.

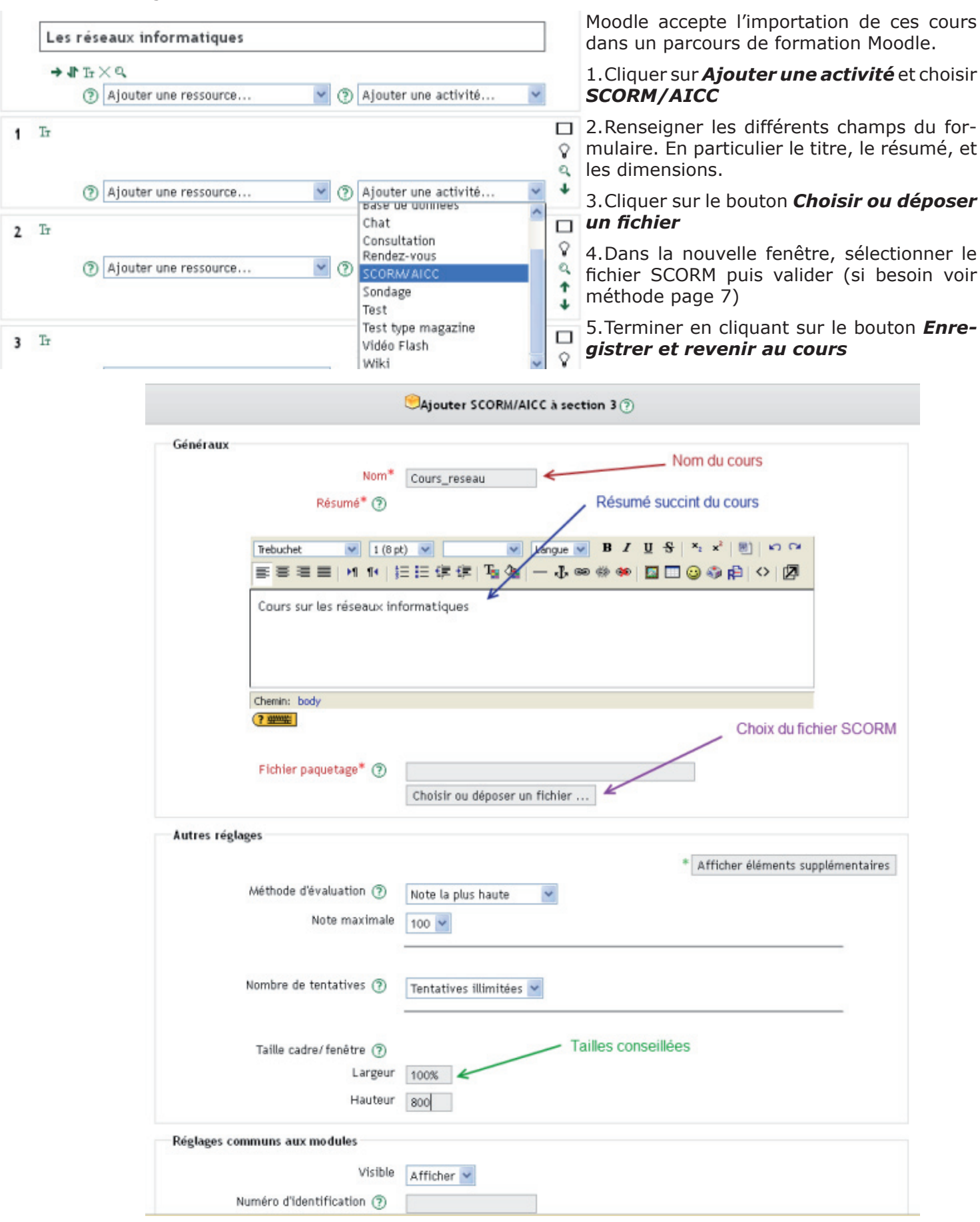

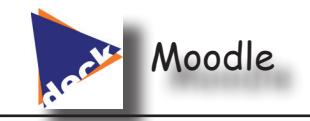

## **COMPOSER LE COURS : INSÉRER UN TEST**

Il est possible avec Moodle de faire un grand nombre d'exercices, auto-évalués ou non, corrigés ou non.

Un test est un ensemble d'exercices qui doivent être pré rédigés.

### Création du test

- 1. Cliquer sur *Ajouter une activité/Test*
- ------= 1 Leçon **v** 📀 (?) Ajouter une ressource... Référentiel Rendez-vous 2 Tr SCORM/AICC Sondage Exercices Test type magazine Vidéo Flash Wiki (?) Ajouter une ressource... (?) Ajouter une activité... ~
- 2. Définir les différents paramètres. Ils sont nombreux. Les valeurs ci-dessous sont valables pour des exercices standards.

| CAjouter Test à section 2 ③                                               |                                                                                                    |  |  |
|---------------------------------------------------------------------------|----------------------------------------------------------------------------------------------------|--|--|
| Généraux                                                                  |                                                                                                    |  |  |
| Introduction (?)                                                          | Conversions de bases                                                                                                    |  |  |
| Trebuchet         I (8 pt           ■         ■         ■         1 (8 pt | ) ▼ Langue ▼ B <i>I</i> U S   <sup>x</sup> <sub>2</sub> x <sup>2</sup>   M   ∽ ⊂<br>∃ ⊞ ∉ ∉   T <sub>2</sub> Q <sub>2</sub>   − ⊕ ∞ ↔ ∞   D □ Q Q Q R   ◇   D |  |  |
|                                                                           |                                                                                                    |  |  |
| Chemin:                                                                   |                                                                                                    |  |  |
| Durée                                                                     |                                                                                                    |  |  |
| Ouvrir ce test 🕐                                                          | 2 ⊻ janvier ⊻ 2012 ⊻ 16 ⊻ 10 ♥ ☑Désactiver                                                                                                    |  |  |
| Fermer le test 🕐                                                          | 2 v janvier v 2012 v 16 v 10 v ☑Désactiver                                                                                                    |  |  |
| Temps disponible (minutes) 🕐                                              | 0 Activer                                                                                                    |  |  |
| Délai entre la première et la deuxième<br>tentative ③                     | Aucun                                                                                                    |  |  |
| Délai entre les tentatives suivantes<br>(?)                               | Aucun                                                                                                    |  |  |
| Affichage                                                                 |                                                                                                    |  |  |
| Questions par page 🕐                                                      | Illimité 💌                                                                                                    |  |  |
| Mélanger les questions (?)                                                | Non 🛩                                                                                                    |  |  |
| Mélanger les éléments des questions<br>③                                  | Oui 💌                                                                                                    |  |  |
| Tentatives                                                                |                                                                                                    |  |  |
| Nombre de tentatives autorisées 🕐                                         | Illimité 👻                                                                                                    |  |  |
| Chaque tentative complète la<br>précédente 🕐                              | Out 🛩                                                                                                    |  |  |
| Mode adaptatif 🕐                                                          | Out 🛩                                                                                                    |  |  |
| Notes                                                                     |                                                                                                    |  |  |
| Méthode d'évaluation (?)                                                  | Note la plus haute                                                                                                    |  |  |
| Appliquer les pénalités (?)                                               |                                                                                                    |  |  |
| Décimales dans les notes 🕥                                                | 2 💌                                                                                                    |  |  |

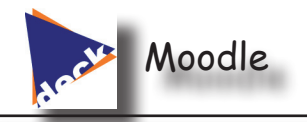

| Options de relecture 🕐                                                                                                    |                                                                                             |                                                                                                    |
|----------------------------------------------------------------------------------------------------|---------------------------------------------------------------------------------------------|----------------------------------------------------------------------------------------------------|
| Immédiatement après la tentative                                                                                                    | Plus tard, alors que le test est encore                                                     | Après la fermeture du test                                                                                                    |
| Réponses<br>Réponses<br>Feedback<br>Feedback général<br>Scores<br>Feedback global                                                                  | ouvert<br>Réponses<br>Réponses<br>Feedback<br>Feedback général<br>Scores<br>Feedback global | Réponses<br>Réponses<br>Feedback<br>Feedback général<br>Scores<br>Feedback global<br>Décocher tout si<br>aucun indice<br>ne doit être<br>donné dans<br>le test. |
| Sécurité                                                                                                    |                                                                                             |                                                                                                    |
| Sécurité du navigateur ⑦<br>Nécessite une clef ⑦<br>Restriction par adresse IP ⑦                                                                   | Aucun                                                                                       | ~                                                                                                    |
| Réglages communs aux modules                                                                                                    |                                                                                             |                                                                                                    |
| Type des groupes ⑦<br>Visible<br>Numéro d'identification ⑦<br>Catégorie de note                                                                    | Aucun groupe  Afficher Sans catégorie                                                       |                                                                                                    |
| Feedback global 🛞                                                                                                    |                                                                                             |                                                                                                    |
| Limite de note<br>Feedback<br>Limite de note<br>Feedback<br>Limite de note<br>Feedback<br>Limite de note<br>Feedback<br>Limite de note<br>Feedback |                                                                                             |                                                                                                    |
| Limite de note                                                                                                    | 0%<br>Ajouter 3 champs de feedback supplém                                                  | nentaires                                                                                                    |

Enregistrer et revenir au cours Enregistrer et afficher Annuler

Ce formulaire comprend des champs requis, marqués \*

3. Valider la saisie par le bouton *Enregistrer et revenir au cours*. Le test apparaît dans les acti-

| 2 | Tr                                                                                  | □<br>\$ | vités du cours. Jusque là le test est vide de questions. |
|---|-------------------------------------------------------------------------------------|---------|----------------------------------------------------------|
|   | Exercices                                                                           | ©(<br>↑ |                                                          |
|   | → I Tr×Q                                                                            |         |                                                          |
|   | $\bigotimes$ Conversions de bases $\rightarrow$ () $\mathbb{T}_T \times \mathbb{Q}$ | a       |                                                          |
|   | (?) Ajouter une ressource ? Ajouter une activité                                    |         |                                                          |

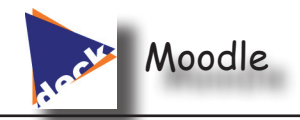

### Ajouter des questions à un test

En mode édition, cliquer sur le lien du questionnaire pour arriver à la page des questions. Si des questions existent déjà, on peut les rajouter au test.

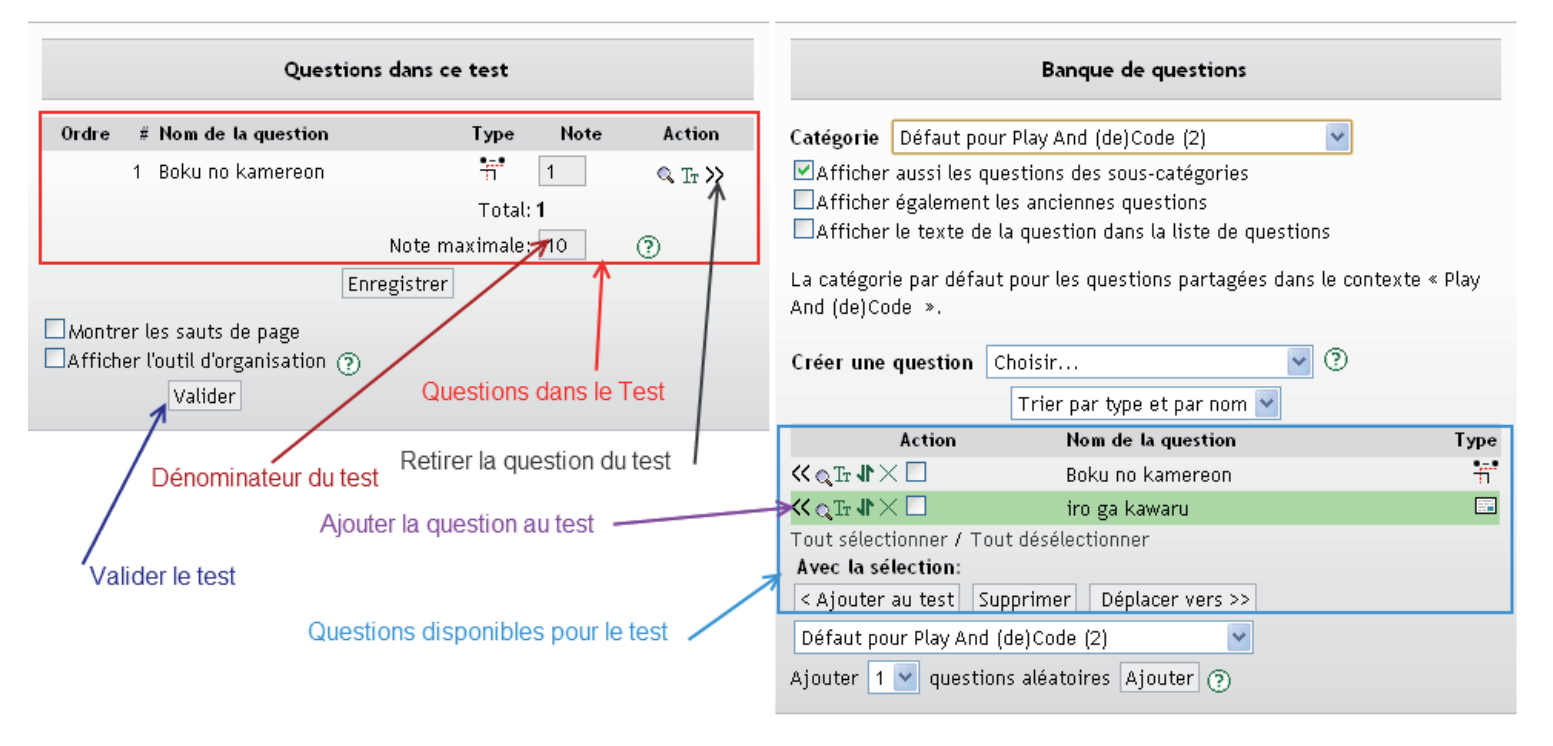

Pour créer des questions, cliquer sur la liste déroulante Créer une question /Choisir et choisir le type de question souhaité.

#### Créer une question calculée

L'intérêt d'une question calculée est qu'elle fait appel à une collection de valeurs qui sont utilisées aléatoirement dans le questionnaire. Moodle calcule grâce à une formule donnée, le résultat attendu.

La première page du questionnaire permet de définir la question et la formule du résultat attendu.

Les variables (Joker) de la formules sont placées entre accolades.

La note est obtenue en pourcentage du résultat. Si on met 100%, la valeur exacte est attendue....

Il faut préciser également la tolérance par rapport au résultat exact ainsi que le nombre de chiffres significatifs.

On défini également l'unité du résultat attendu.

Lorsque le premier écran est saisi on passe au suivant en cliquant sur le bouton Page suivante.

Dans la seconde page il faut définir quel jeu de données doit être utilisé, un nouveau ou un jeu existant.

Dans le 3° écran enfin, on peut définir les valeurs des données.

#### Tout au bas de ces trois écrans un bouton d'aide permet d'obtenir davantage d'informations.

| Moodle                                 | 12/16 NB2012                                                                                                    |
|----------------------------------------|----------------------------------------------------------------------------------------------------|
| Ecran 1                                |                                                                                                    |
| Nom de la question*                    | Calcul de puissance                                                                                                    |
| Texte de la question 🍞                 | Une résistance R = (R) ohms est parcourue par<br>un courant I= {I}.<br>Calculer la puissance<br>dissipée aux bornes de la résistance.<br> |
| Format 🕐                               | Format HTML                                                                                                    |
| Image à afficher                       | Aucun                                                                                                    |
| Note par défaut*                       | 2                                                                                                    |
| Facteur de pénalité* 🍞                 | 1                                                                                                    |
| Feedback général 🕐                     |                                                                                                    |
| Réponse                                |                                                                                                    |
| Formule de la bonne réponse=           | {R}*(I)*(I)                                                                                                    |
| Note                                   | 100 %                                                                                                    |
| Tolérance ±                            | 1                                                                                                    |
| Type de tolerance                      | Nominal 👻                                                                                                    |
| La réponse correcte affiche            | 4 🗸                                                                                                    |
| Format                                 | chiffres significatifs 💌                                                                                                    |
| Feedback                               |                                                                                                    |
| Unité 1                                |                                                                                                    |
| Unité                                  | watt                                                                                                    |
| Multiplicateur                         | 1                                                                                                    |
|                                        | Emplacements vides pour 2 unités supplémentaires                                                                                          |
|                                        | Emplacements vides pour 2 unites supplementaires                                                                                          |
| Créée / enregistrée                    |                                                                                                    |
| Créée                                  | par BRAUN NORBERT à jeudi 3 novembre 2011, 16:24                                                                                          |
| Enregistre                             | par BRAUN NURBERT a jeudi 3 novembre 2011, 16:24                                                                                          |
|                                        | Page suivante Page suivante (nouvelle question) Annuler                                                                                   |
|                                        | Ce formulaire comprend des champs requis, marqués *                                                                                       |
| Ecran 2                                |                                                                                                    |
|                                        | Propriétés du jeu de données 🕐                                                                                                    |
| Les jokers <b>{x}</b> seront i         | remplacés par une valeur numérique correspondant à leur jeu de données                                                                    |
| Caractère joker obligatoire présent da | ans les réponses                                                                                                    |
| Caractère joker l                      | R utilisera un nouveau jeu de données privé                                                                                               |
| Joker partagé l<br>Caractère joker     | R avec 11 valeurs numériques déjà définies est disponible                                                                                 |
|                                        | - uninsera le meme jeu de données partage existant que précedemment M                                                                     |

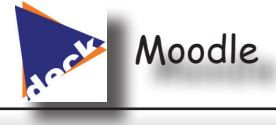

Ecran 3

Modifier les paramètres du jeu de données

| Élément à ajouter                                                             |                                                                                                    |  |
|-------------------------------------------------------------------------------|----------------------------------------------------------------------------------------------------|--|
| Paramètre ( <b>i</b> )<br>Intervalle des valeurs<br>Décimales<br>Distribution | 3.4<br>1 - 10<br>0 •<br>Uniforme                                                                                                    |  |
| Paramètre ( <b>R</b> )<br>Intervalle des valeurs<br>Décimales<br>Distribution | 3.4<br>1.0 - 10.0<br>1 V<br>Uniforme                                                                                                    |  |
| {R}*(I)*(I)                                                                   | }   3.4*3.4*3.4 = 39.30watt<br>Min: 38.304Max: 40.304<br>Réponse correcte : 39.30watt dans les limites de la valeur réelle 39.304                                                                                                    |  |
| <b>Ajouter</b><br>« Élément à ajouter » suivant                               | nt <ul> <li>Réutiliser la valeur précédente si disponible</li> <li>Imposer une regénération</li> <li>Obtenir un nouvel « élément à ajouter »</li> </ul> Ajouter 1  élément(s) Veuillez ajouter au moins un élément du jeu de données avant d'enregistrer cette question. |  |

Enregistrer pour finir

### Créer une question Appariement en glisser-déposer

Enregistrer

Ce type de question permet de mettre en relation des mots identiques, des mots et leurs définitions:

| 1 Tr<br>Points: 10 | Find the right links / definitions                        |                        |              |  |
|--------------------|-----------------------------------------------------------|------------------------|--------------|--|
|                    | A type of energy which uses the earth's heat.             | Glisser la réponse ici | Offshore     |  |
|                    | Electric power obtained after burning a material          |                        | Electrolysis |  |
|                    |                                                           | Glisser la réponse ici | Windturbine  |  |
|                    | You could find 11 facilities of this type along the Rhin. | Glisser la réponse ici | Dam          |  |

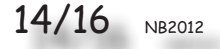

| Moodle |
|--------|
|--------|

| Catégorie                     | Défaut pour POWER PLANTS (12) 🗹 Utiliser cette catégorie                        |
|-------------------------------|---------------------------------------------------------------------------------|
| Enregistrer dans la catégorie | Défaut pour POWER PLANTS (12)<br>Description de l'exercice et paramétrage de la |
| Nom de la question*           | Définitions notation                                                            |
| Texte de la question 🍞        | Find the right links / definitions                                              |
| Format 🎅                      | Format HTML                                                                     |
| Image à afficher              | Aucun                                                                           |
| Note par défaut*              | 10 Kote par défaut pour cet exercice                                            |
| Facteur de pénalité* 💿        | 1 Contraction de pénalité en cas de mauvaise réponse                            |
| Feedback général 🍞            | Peut servir à donner des apporter des éléments<br>complémentaires.              |
| Mélanger 🕥                    | Faut-il mélanger les questions lors du test ?                                   |

Propositions Vous devez fournir au moins trois propositions avec les réponses correspondantes. Les propositions laissées vides ne seront pas prises en compte.

| Ouestion 1                                                  |                                                                      |
|-------------------------------------------------------------|----------------------------------------------------------------------|
| Libellé de la question                                      | The process by which solar rays can modify <b>Proposition</b> plants |
| Réponse                                                     | Photosynthesis Réponse attendue                                      |
| Ouestion 2                                                  |                                                                      |
| Libellé de la question                                      | Chemical change which generates electric<br>current                  |
| Réponse                                                     | Electrolysis                                                         |
|                                                             | 3 emplacements supplémentaires vides                                 |
| Créée / enregistrée                                         |                                                                      |
| Créée par BRAUN NORBERT à dimanche 8 ianvier 2012, 17:27    |                                                                      |
| Enregistré par BRAUN NORBERT à joudi 12 janvier 2012, 17:10 |                                                                      |
| Enregistré                                                  | par BRAUN NORBERT à jeudi 12 janvier 2012, 17:10                     |

Enregistrer Enregistrer comme nouvelle question Annuler Ce formulaire comprend des champs requis, marqués \* Pour augmenter le nombre de propositions de l'exercice, il suffit de cliquer sur le bouton **3 empla**cements supplémentaires vides.

Cliquer sur le bouton *Enregistrer* pour sauvegarder le résultat

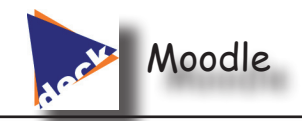

### Créer une question Cloze

Il s'agit d'un texte dans lequel des emplacements vides doivent être complétés par les étudiants. Le

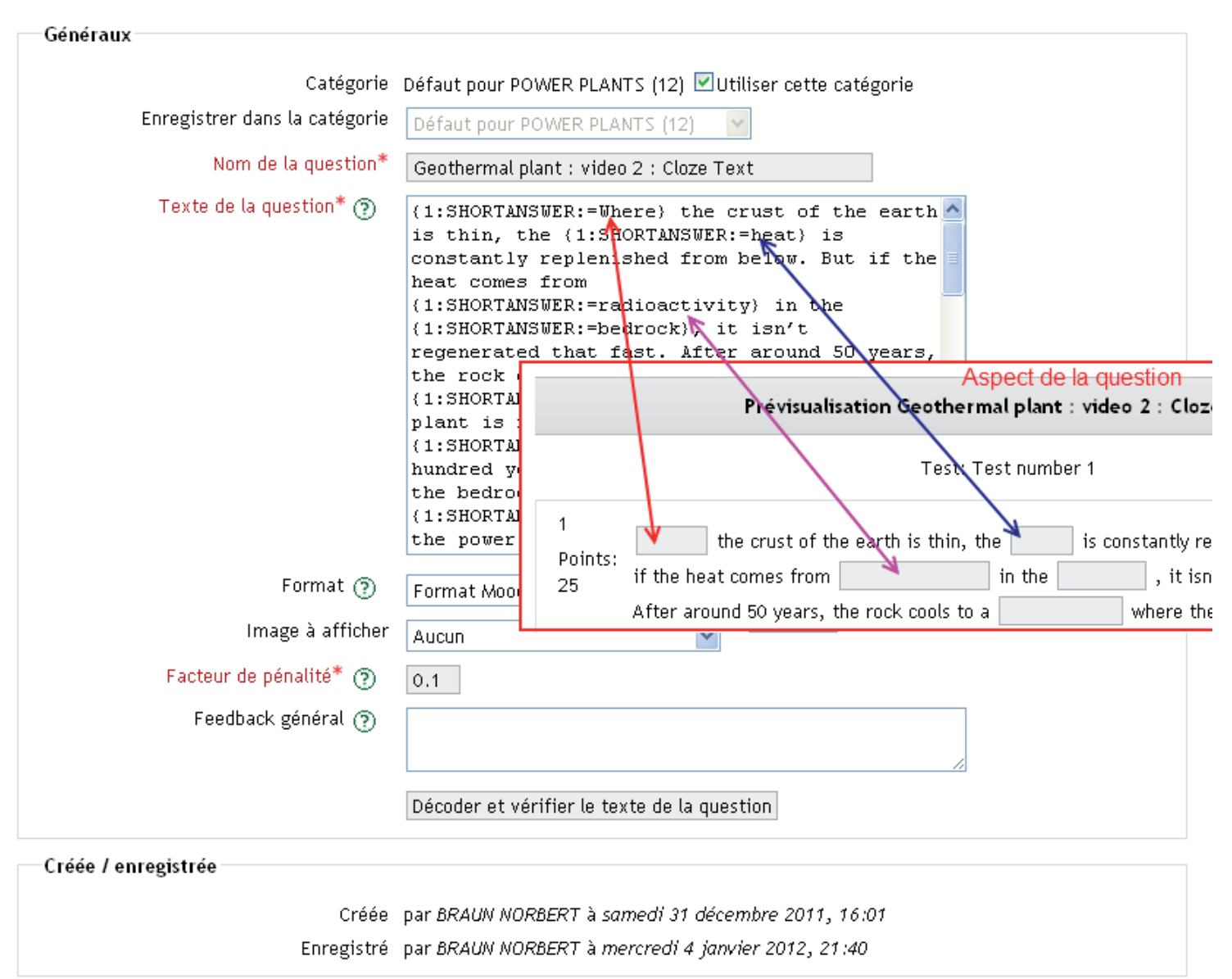

Enregistrer Enregistrer comme nouvelle question Annuler

texte doit être placé dans la zone Texte de la question.

Pour définir un texte caché il suffit de le placer dans une chaîne de caractère qui respecte ce format:

{pt:SHORTANSWER:= $texte_a_cacher$ } ou pt correspond aux points obtenus lorsque le texte est trouvé.

#### Autres formats possibles :

#### Réponse dans liste déroulante : Par exemple :

**{2:MULTICHOICE:Washington~Jefferson~Lincoln~=Franklin~%50%Adams}** Ceci donne un menu déroulant à cinq items. Ce menu vaut 2 points. Dans cet exemple, Washington, Jefferson et Lincoln sont une réponse fausse, Franklin est une réponse juste (signalé par le signe =) et Adams est une réponse partielle qui donne la moitié des points (donc 1).

#### <u>Réponse numérique : Par exemple :</u>

**{1:NUMERICAL:=2.5:.2}** nous donnera un champ à remplir qui vaut 1 points quand la réponse 2.5 avec +/- 0.2 de tolérance.

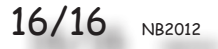

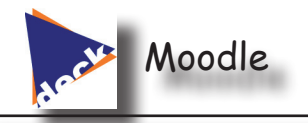

### Autres questions

L'élaboration des questions dann Moodle respecte systématiquement les principes vus précédemment. Parmi les possibilités :

- **Glisser-déposer :** Question par laquelle l'élève doit placer des images dans un grille. Exemple : situer chronologiquement des événements.
- **Composition :** type de question qui sert à donner une réponse sous forme de texte libre (rédaction, conclusions, etc...). La correction devra être manuelle.
- **Cible sur image :** type de question par laquelle l'étudiant doit identifier un emplacement spécifique sur une image (partie du corps humain, événement sur un chronogramme, etc...)
- Appariement : Type de question identique à Appariement en glisser-déplacer mais la sélection se fait par liste déroulante.
- **<u>Mise en ordre dynamique :</u>** Type de question permettant de classer des chaînes de caractères dans un ordre déterminé par glisser déposer
- **<u>Vrai/Faux :</u>** question ne nécessitant qu'une réponse binaire.

## RENDRE UN COURS OU UNE PARTIE DE COURS VISIBLE/INVISIBLE

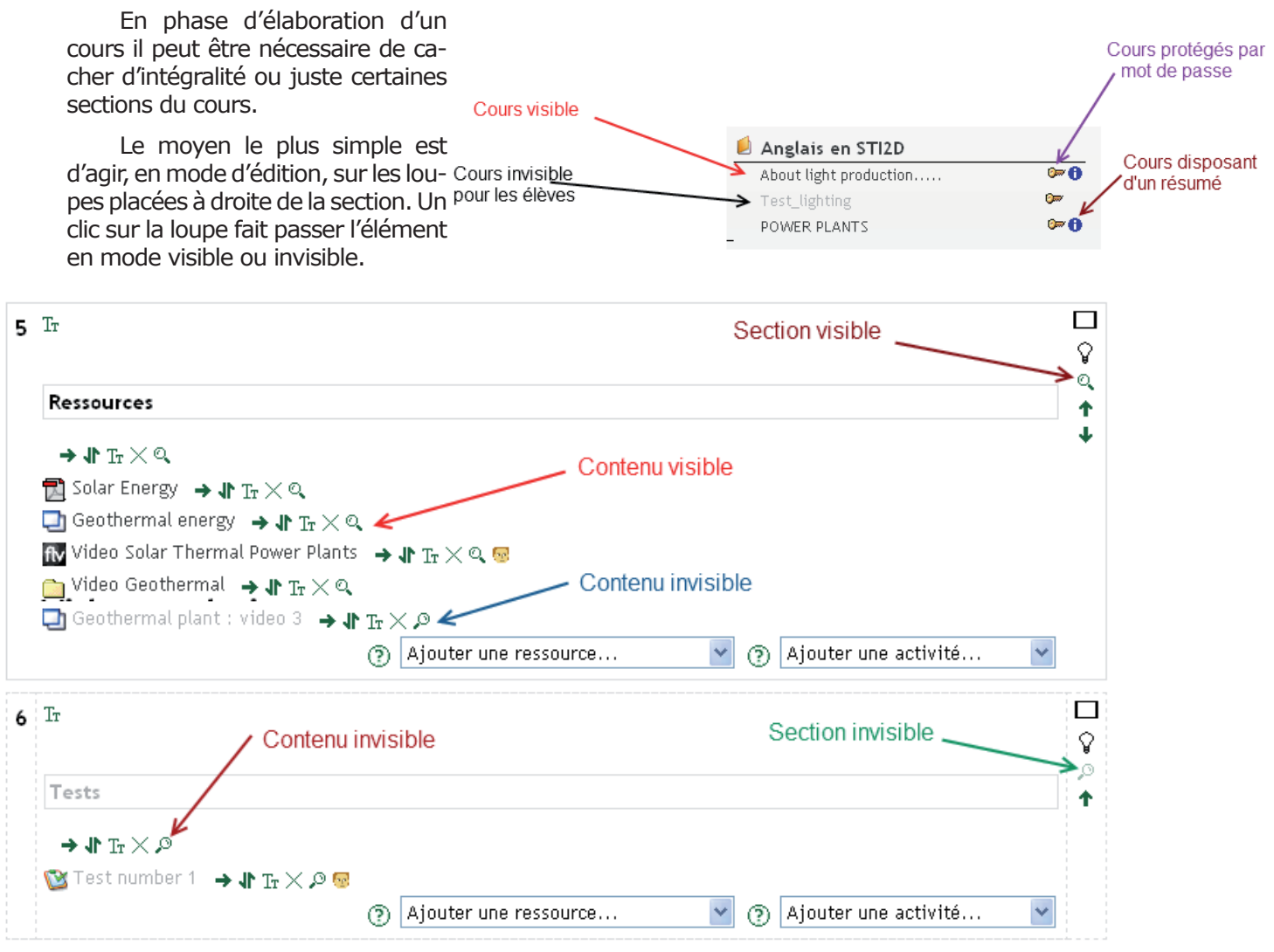

## **TESTER EN MODE ÉLÈVE**

Le concepteur de cours peut à tout moment vérifier ce que voit l'élève en se plaçant en tant qu'élève grâce à la liste déroulante placée en haut à droite de l'écran dans un cours.

| 0 | Prendre le rôle 🛛 👻    | Activer le mode édition |
|---|------------------------|-------------------------|
| _ | Prendre le rôle        |                         |
|   | Administrateur local   |                         |
|   | Enseignant             |                         |
|   | Enseignant non éditeur |                         |
|   | Elève                  |                         |